## OKUL MÜDÜRÜ TARAFINDAN HAVALE EDİLEN YAZIYI GELEN EVRAK OLARAK KAYDETME

Okul müdürünün Yetkili Personel Evrak rolü ile memura havale ettiği yazı, gelen evrak tarih sayı alması sağlanarak aşağıdaki adımlarda anlatıldığı gibi kaydedilir.

1-) Havale edilen yazı aşağıdaki resimde görüldüğü gibi iş listesinde aktif işler klasöründe Büro Kayıt olarak görünür.

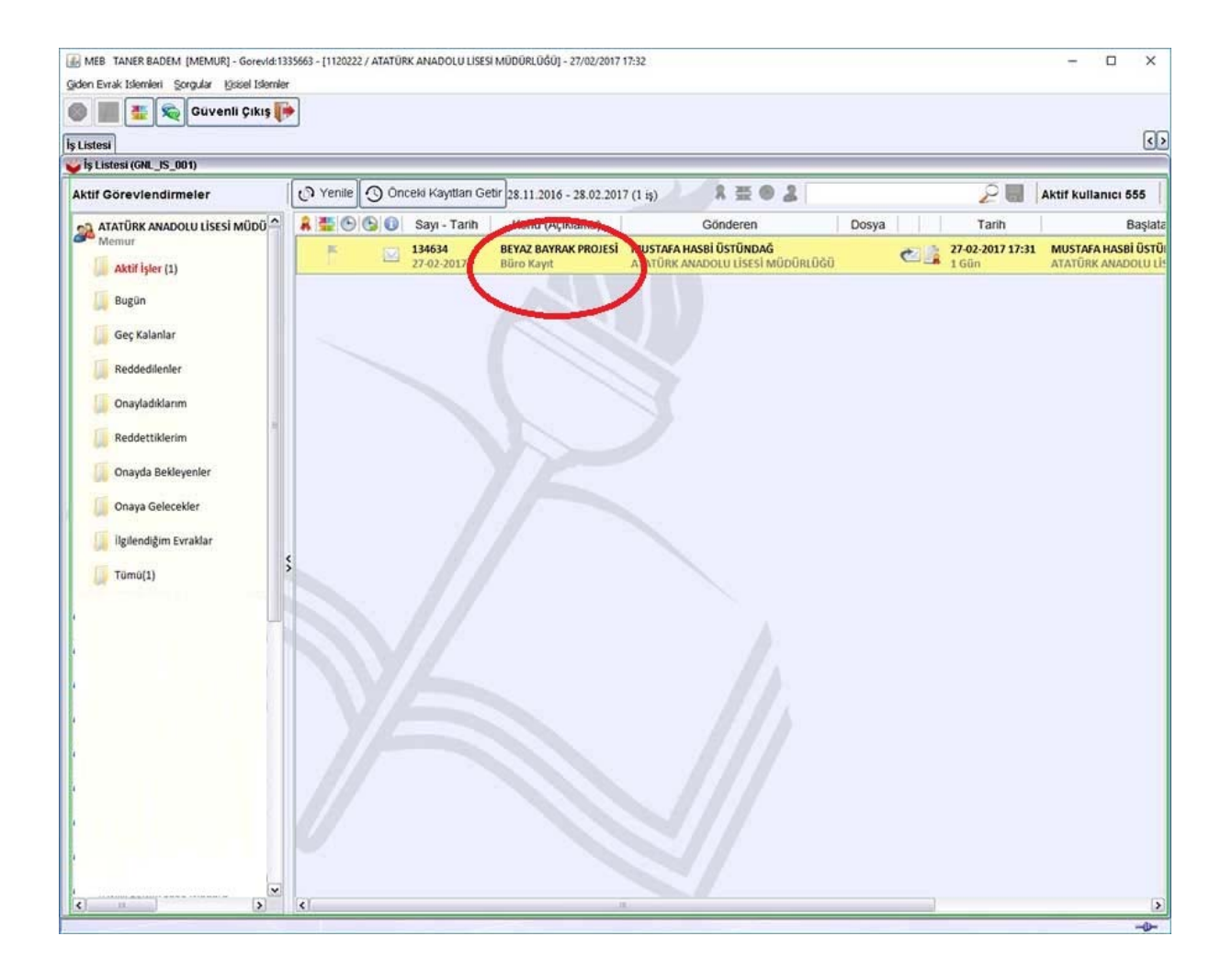

2-) Çift tıklayarak yazıyı açar. Açılan ekranda memur okul müdürünün yazdığı notlar varsa sol tarafta "Not" kısmında görür. Sonra dosya bilgilerine geçerek gelen yazıya desimal dosya no vermek üzere "Dosya Seç" tıklanır. Gelen yazımız hangi dosya ile ilgiliyse uygun dosya no seçilir tamam tıklanır.

| AMEB TANER BADEM [MEMUR] - Gorevid:1335663 - [1 | 120222 / ATATÜRK ANADO    | DLU LISESI MÜDÜRLÜĞÜ] - 27/02/2017 17:33       |                                 |                  | - 🗆 🗙 |
|-------------------------------------------------|---------------------------|------------------------------------------------|---------------------------------|------------------|-------|
| Giden Evrak Islemleri Sorgular Kisisel Islemler |                           |                                                |                                 |                  |       |
| 🙈 🔳 🐮 🛸 Güvenli Cıkış 🎼                         |                           |                                                |                                 | *                |       |
|                                                 |                           |                                                |                                 | 604.02           |       |
| iş Listesi Gelen Evrak Kayıt                    |                           |                                                |                                 |                  | (1)   |
| Gelen Evrak Kayıt (DYS_GLN_003b)                |                           |                                                |                                 |                  |       |
| Notlar (4) Onay Durumu (2)                      |                           |                                                | Sayfa 1/1 R                     |                  |       |
| ONOT                                            |                           |                                                | for a second and the power part |                  | ^     |
| Havale işlemiyle bu evrak;                      |                           |                                                |                                 | $\leq \neq 1$    |       |
| T. BADEM adlı kullanıcıya kayıt                 | (Annual States)           |                                                |                                 |                  |       |
| olarak gönderilmiştir                           | Uosya Arama               | a                                              | <u>×</u>                        |                  |       |
|                                                 | Dosya No                  | 604                                            |                                 |                  |       |
| Liot orași                                      | Açıklama                  |                                                |                                 |                  |       |
| ivor ginge                                      | Dosva Tipi                | SDP V                                          |                                 |                  | 1     |
|                                                 |                           |                                                |                                 |                  |       |
|                                                 |                           |                                                | Sorauta                         |                  |       |
|                                                 |                           |                                                | gorguia                         |                  |       |
|                                                 | Dosya No                  | Açıklama                                       | Dosya Türü Do                   | 27/02/2017       |       |
|                                                 | 604.01.01                 | Proje İşleri -> Araştırma Projeleri -> Başvu.  | Özel Dosyalar Açık              |                  |       |
|                                                 | 604.01.02                 | Proje İşleri -> Araştırma Projeleri -> Değer   | Özel Dosyalar Açık              |                  |       |
|                                                 | 604.01.03                 | Proje İşleri -> Araştırma Projeleri -> İzleme. | Özel Dosyalar Açık              |                  |       |
|                                                 | 604.01.04                 | Proje İşleri -> Araştırma Projeleri -> Değişi. | Özel Dosyalar Açık              |                  |       |
|                                                 | 604.01.05                 | Proje İşleri -> Araştırma Projeleri -> Ödem.   | Özel Dosyalar Açık              |                  |       |
|                                                 | 604.01.06                 | Proje İşleri -> Araştırma Projeleri -> Tescil. | Özel Dosyalar Açık              |                  |       |
|                                                 | 604.02                    | Proje İşleri -> Araştırma/Geliştirme Projeler  | ri Özel Dosyalar Açık           |                  |       |
|                                                 |                           |                                                |                                 | te statulinupug. |       |
|                                                 |                           |                                                |                                 | 10               |       |
|                                                 |                           |                                                |                                 | Car C            |       |
|                                                 | ٤.                        | 25                                             | >                               | et l             | ~     |
| Evrak Bilgileri (3) Dosya Bilgili ni - Ek Liste | (4)(4)                    | 13                                             | amam Vazgeç                     |                  |       |
| [ Dosya Bilgiteri ]                             | A State of State of State | 11                                             |                                 |                  |       |
|                                                 | Dosya                     | Son Seçilen Dosya                              | 2017.87 11                      |                  |       |
| Dos                                             | yalar                     |                                                |                                 |                  |       |
|                                                 |                           |                                                |                                 |                  |       |
|                                                 |                           |                                                |                                 |                  |       |
|                                                 |                           |                                                |                                 |                  |       |
|                                                 |                           |                                                |                                 |                  |       |
|                                                 |                           |                                                |                                 |                  |       |
|                                                 |                           | Listeden Çikar(X)                              |                                 |                  |       |
| Les Vanlandin 11 Maurile Edans Inde 11 Dece     | hidida Dicimian           |                                                |                                 | Kaudat Vianas    | Kanat |
| Bavaie cuelle lage Dage                         |                           |                                                |                                 | Maguet Yazgeç    | Eahar |

## Seçtiğimiz dosya no ilgili alanda görünür.

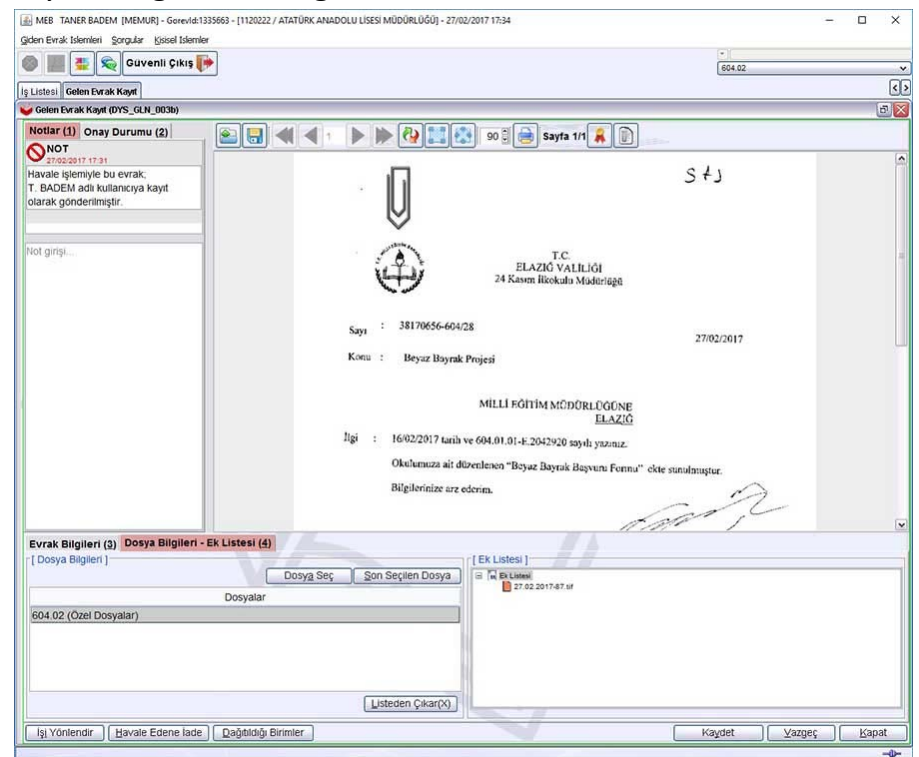

3-) Evrak Bilgilerine geçilerek gelen ekranda "Cevap Yazısı Yazılacak mı? Evet – Hayır" bölümünde ilgili kutucuğu seçerek "Kaydet" tıklanır.

| MEB TANER BADEM                                                         | (MEMUR) - Gores                                         | /ld:1335663 - [1120222 / AT   | ATÜRK ANADOLU LİSESİ MÜ | DÜRLÜĞÜ] - 27/02/2017 17:34                                                                                                    | – u x                                                                           |
|-------------------------------------------------------------------------|---------------------------------------------------------|-------------------------------|-------------------------|----------------------------------------------------------------------------------------------------|---------------------------------------------------------------------------------|
| Giden Evrak Islemien Sor                                                | Guivenii Ciki                                           | emier                         |                         |                                                                                                    |                                                                                 |
|                                                                         | Guvenii Çiki                                            | 3 (1)**                       |                         |                                                                                                    | 604.02 ×                                                                        |
| İş Listesi Gelen Evrak K                                                | aynt                                                    |                               |                         |                                                                                                    | (1)                                                                             |
| Gelen Evrak Kayıt (DY:                                                  | S_GLN_003b)                                             |                               | 20 (c) (c) (c)          |                                                                                                    |                                                                                 |
| Notlar (1) Onay Du                                                      | urumu ( <u>2</u> )                                      |                               |                         | 20 🗟 📄 Sayt                                                                                                    | fa 1/1 🧸 🗊                                                                      |
| Havale işlemiyle bu e<br>T. BADEM adlı kullan<br>olarak gönderilmiştir. | evrak;<br>acıya kayıt                                   |                               | ·                       | Ĵ                                                                                                    | ε,<br>ε, ε, ε, ε, ε, ε, ε, ε, ε, ε, ε, ε, ε, ε                                  |
| Not girişi                                                              |                                                         |                               | Sayı                    | ELAZIÓV                                                                                                    | C athligi                                                                       |
|                                                                         |                                                         |                               | Konu :<br>Ilgi :  <br>I | Beyaz Bayrak Projesi<br>MİLLİ EĞİTİM Mü<br>16/02/2017 tarih ve 604.01.01-E.204292<br>Okulumuza ait düzenlenen "Beyaz Bayra<br>Bilgilerinize arz ederim. | ODŪRLŪGONE<br>ELAZIO<br>0 sayılı yazınız<br>ak Başvunı Fornu" ekte sunulmuştur. |
| Evrak Bilgileri ( <u>3</u> )                                            | osya Bilgile                                            | eri - Ek Listesi ( <u>4</u> ) |                         |                                                                                                    |                                                                                 |
| • G Idiği Yer/Kisi                                                      | , Barbella                                              | CONDUCT                       |                         | Evrakın Yeri                                                                                                    |                                                                                 |
| * G.Yer No                                                              | 28                                                      | * G.Yer Tarihi                | 27/02/2017              | Ek Sayısı                                                                                                    | 1                                                                               |
| Gönderen Dosya Ad                                                       | ti,                                                     |                               |                         | Miadi                                                                                                    |                                                                                 |
| Gizlilik Derecesi                                                       | Normal                                                  | Gönderim Şekli                | Normal                  | Konusu                                                                                                    | BEYAZ BAYRAK PROJESI                                                            |
| * Evrak Türü                                                            | Gelen Evrak                                             |                               |                         | //                                                                                                    |                                                                                 |
| * Evrak Tipi                                                            | Genel Evrak                                             |                               | Açıklama                |                                                                                                    |                                                                                 |
| Gelen Evrak Sayisi                                                      | Gelen Evrak Sayisi 134634 Gelen Evrak Tarihi 27/02/2017 |                               |                         |                                                                                                    |                                                                                 |
|                                                                         | -                                                       |                               |                         | * Cevap Yazısı Yazılac                                                                                                    | ak my OEvet OHayır                                                              |
| İşi Yönlendir Ha                                                        | avale Edene İa                                          | ade                           | ler                     |                                                                                                    | Kaydet Vazgeç Kapat                                                             |
|                                                                         |                                                         |                               |                         |                                                                                                    | Statumani Kaydeder.                                                             |

4-) Evrakın gelen evrak olarak kaydedildiği ile ilgili mesaj ekranı gelir. Burada da görüldüğü gibi evrakımız gelen tarih sayı alır.

| MEB TANER BADEM [MEMUR] - Garevid:1335663 - [1120222 / AT/                                   | TÜRK ANADOLU LÍSESÍ MÜDÜRLÜĞÜ] - 27/02/2017 17:35            | - 🗆 X  |
|----------------------------------------------------------------------------------------------|--------------------------------------------------------------|--------|
| Giden Evrak Islemleri Sorgular Kisisel Islemler                                              |                                                              |        |
| 🚳 🏢 🜉 🙊 Güvenli Çıkış 🬗                                                                      |                                                              | 604.02 |
| Is Listesi Gelen Furak Kaut                                                                  |                                                              | <      |
| Gelen Evrak Kayt (DYS_GEN_003b)                                                              |                                                              | B      |
| Konu                                                                                         |                                                              |        |
| 1 EYAZ BAYRAK PROJESI MUSTAF                                                                 |                                                              | Bar-   |
|                                                                                              | İş Akışı Bilgileri                                           |        |
|                                                                                              | İşin Alt : Biro Kayıt                                        |        |
|                                                                                              | İşin Toçer ürolar Arası Gelen Evrak Akışı                    |        |
|                                                                                              | İş Adımı Açıklaması : İş akışı ilk adımı                     |        |
|                                                                                              | Öncelik : NORMAL                                             |        |
|                                                                                              | Durum : Bitirildi                                            |        |
|                                                                                              | Başlatan Kişi : MUSTAFA HASBİ ÜSTÜNDAĞ                       |        |
|                                                                                              | Gelen Evrak Burg Kavda                                       |        |
|                                                                                              |                                                              |        |
|                                                                                              | Gelen Evrak 134634 Sayı ve 27/02/2017 Tarihi ile Kaydedildi. |        |
|                                                                                              | CĞC                                                          |        |
|                                                                                              |                                                              |        |
|                                                                                              |                                                              |        |
|                                                                                              | <u>amam</u>                                                  |        |
|                                                                                              |                                                              |        |
|                                                                                              |                                                              |        |
| c >                                                                                          |                                                              |        |
| Aç <u>Y</u> enile                                                                            |                                                              |        |
| Evrak Bilgileri (0) Dosya Bilgileri - Ek Listesi (4)                                         |                                                              |        |
| * Geldiği Yer/Kişi                                                                           | Evrakın Yeri                                                 |        |
| " G.Yer No G.Yer Tarihi                                                                      | Ek Sayısı                                                    |        |
| Gönderen Dosya Adı                                                                           | Miadi                                                        |        |
| Gizillik Derecesi Normal Gonderim Şekli                                                      | Normal Konusu                                                |        |
|                                                                                              |                                                              |        |
| * Evrak Turu Gelen Evrak                                                                     |                                                              |        |
| * Evrak Türü Gelen Evrak<br>* Evrak Tipi Genel Evrak                                         | Açıklama                                                     |        |
| * Evrak Turu Gelen Evrak<br>* Evrak Tipi Genel Evrak<br>Gelen Evrak Sayisi Gelen Evrak Tarih | Açıklama                                                     |        |
| * Evrak Turu Gelen Evrak<br>* Evrak Tipi Genel Evrak<br>Gelen Evrak Sayisi Gelen Evrak Tarit | Açıklama<br>II<br>* Cevap Yazısi Yazılaçak mi? Evet          | Hayır  |

## 5-) İşlem bittikten sonra ekran kapatılır

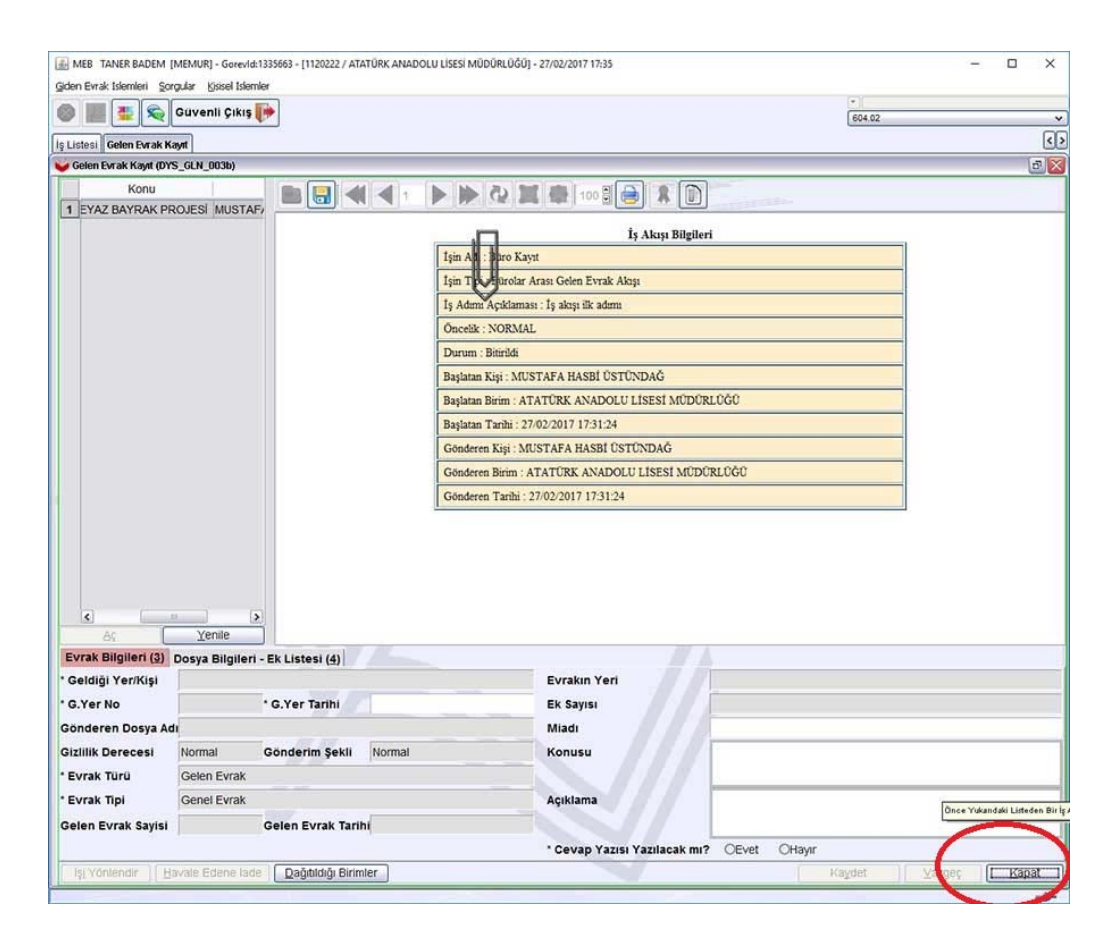

6-) Son olarak iş listesi aktif işler klasöründe yeşil çek almış yazı "Yenile" tıklanarak aktif iş listesinden düşülür.

| len Evrak Islemleri Sorcular Kissel Islemle                           | f                          | 223 1100012000] - 21/022011  |                                  |                  |              |
|-----------------------------------------------------------------------|----------------------------|------------------------------|----------------------------------|------------------|--------------|
| 🛯 🔳 🐮 😪 Guvenli Cikis 🚺                                               |                            |                              |                                  | (*)              |              |
|                                                                       |                            |                              |                                  | 604.02           | C.           |
| ististesi (GNL IS 001)                                                |                            |                              |                                  |                  | 6            |
| ktif Görevlendirmeler                                                 | 🕐 Yenile 🕥 Önceki Kayılırı | Getir 28.11.2016 - 28.02.201 | 7 (1 iş) A 🗮 🛛 2                 | P                | illanıcı 555 |
| ATATÜRK ANADOLU LISESİ MÜD                                            | 🔒 🌆 🕒 🕒 🕕 Sayı - Tar       | Konu (Açıklama)              | Gönderen                         | Dosya Tarih      |              |
| Memur                                                                 | 134634                     | BEYAZ BAYRAK PROJESİ         | MUSTAFA HASBİ ÜSTÜNDAĞ           | 27-02-2017 17:31 | MUSTAFA      |
| Aktif İşler (1)                                                       | 21-02-30                   | Büro Kayıt                   | ATATURK ANADOLU LISESI MUDURLUGU | 1 Gün            | ATATURK      |
| 🛄 Bugün                                                               | liştemi yapılmış ev        | AL.                          |                                  |                  |              |
| 🧾 Geç Kalanlar                                                        | N 1                        |                              |                                  |                  |              |
| Reddedilenler                                                         |                            |                              |                                  |                  |              |
| Gnayladiklarim                                                        |                            |                              |                                  |                  |              |
| Reddettiklerim                                                        |                            |                              |                                  |                  |              |
| 🚺 Onayda Bekleyenler                                                  |                            |                              |                                  |                  |              |
| Onaya Gelecekler                                                      |                            |                              |                                  |                  |              |
| ilgilendiğim Evraklar                                                 |                            |                              |                                  |                  |              |
| Tūmū(1)                                                               | \$                         |                              |                                  |                  |              |
| ELAZIĞ İL MILLİ EĞİTİM MÜDÜRLÜ                                        |                            |                              |                                  |                  |              |
| BILGI İŞLEM VE EĞİTİM TEKNOLOJ                                        |                            |                              |                                  |                  |              |
| BILGİ İŞLEM VE EĞİTİM TEKNOLOJ                                        | NV/4-                      |                              |                                  |                  |              |
| BILGI İŞLEM VE EĞITIM TEKNOLOJ                                        |                            |                              |                                  |                  |              |
| ELAZIĞ İL MİLLİ EĞİTİM MÜDÜRLÜ                                        |                            |                              |                                  |                  |              |
| ELAZIĞ İL MILLİ EĞİTİM MÜDÜRLÜ<br>Yetkili Personel Gelen Evrak        |                            |                              |                                  |                  |              |
| ELAZIĞ İL MILLİ EĞİTİM MÜDÜRLÜ<br>Birim Gelen Evrak Kayıt Kullanıcısı | XII.                       |                              |                                  |                  |              |
| ELAZIĞ İL MİLLİ EĞİTİM MÜDÜRLÜ<br>Birim Giden Evrak Kayıt Kullanıcısı |                            |                              |                                  |                  |              |
| INSAN KAYNAKLARI ŞUBE MÜDÜRI                                          |                            |                              |                                  |                  |              |
|                                                                       | <                          |                              |                                  |                  |              |